# Manual de solicitudes de certificados digitales de funcionarios docentes y personal AGE en centros educativos

Para la solicitud del certificado digital de funcionario, al igual que para el personal, habrá que solicitarlo e instalarlo la primera vez en el mismo equipo y navegador desde el que se solicita.

Se recomienda la utilización de Internet Explorer o Mozilla Firefox. En nuestro caso, utilizaremos el Firefox para este manual, aunque el procedimiento es similar.

En primer lugar, debemos solicitar el certificado, en la web de la Real Casa de la Moneda, a través de la web <u>https://www.sede.fnmt.gob.es/certificados</u>

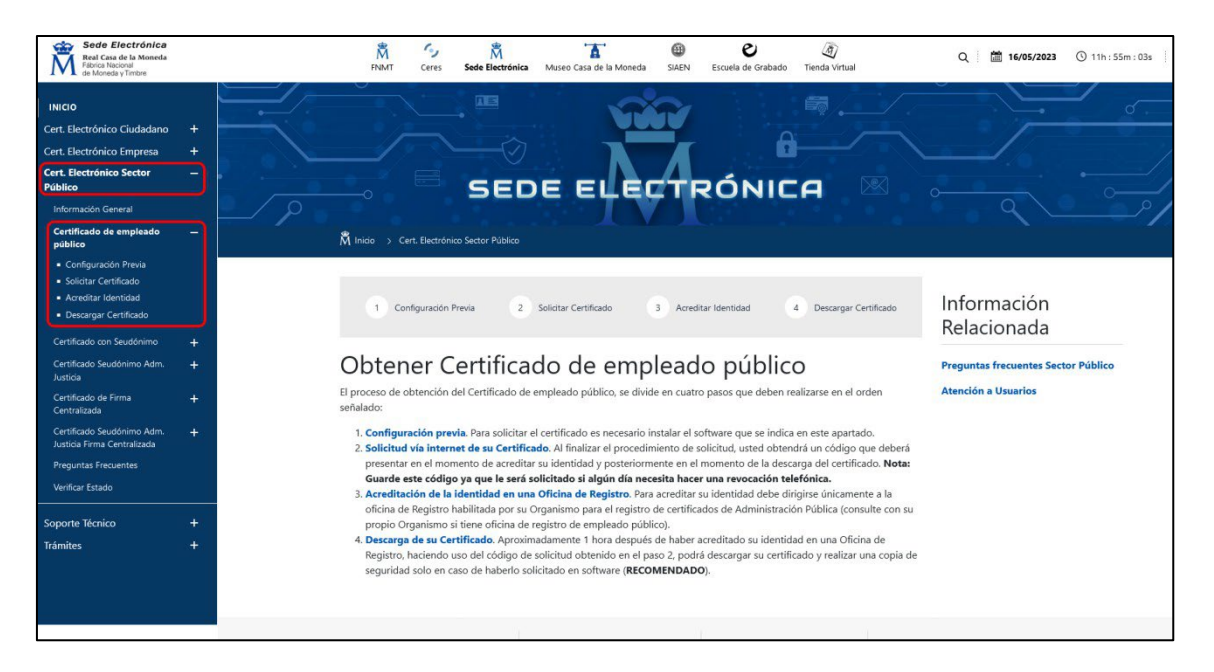

Nos desplazamos con el ratón al menú de la izquierda y seleccionamos el menú **Cert. Electrónico Sector Público** y dentro de este **Certificado de empleado público**.

A mitad de la página, encontraremos el enlace de descarga del **Configurador FNMT-RCM** que nos permitirá instalar el certificado independientemente del navegador que usemos.

| CON            | IFIGURADOR FNMT-RCM                                                                                                    |
|----------------|----------------------------------------------------------------------------------------------------|
| La Fi<br>certi | ábrica Nacional de Moneda y Timbre ha desarrollado esta aplicación para solicitar las claves necesarias en la obtención de un<br>ficado digital. Puede ser ejecutada en cualquier navegador y sistema Operativo.                                                         |
| Una            | vez descargado e instalado el software no es necesario hacer nada, este se ejecutará cuando el navegador lo requiera.                                                                                                    |
| Área           | i de Descarga de Configurador FNMT                                                                                                    |
| AUT            | OFIRMA                                                                                                    |
| Apli<br>desc   | cación de firma electrónica desarrollada por el Ministerio de Hacienda y Administraciones Públicas. Al poder ser ejecutada<br>le el navegador, permite la firma en páginas de Administración Electrónica cuando se requiere la firma en un procedimiento<br>inistrativo. |

Al pinchar sobre el enlace Área de Descarga de Configurador FNMT nos pedirá que seleccionemos la versión del programa. En el caso de los sistemas Windows, para saber si son sistemas de 32 o 64 bits, abrimos un explorador de archivos, y sobre el icono Este equipo pinchamos con el botón secundario del ratón (habitualmente el derecho), en el menú seleccionamos Propiedades y en la ventana que nos aparece podemos ver esa información.

| $\rightarrow$ $\checkmark$ $\uparrow$ | > Este equipo                               |                                                                                                    |                     |
|---------------------------------------|---------------------------------------------|----------------------------------------------------------------------------------------------------|---------------------|
| nicio                                 | <ul> <li>Dispositivos y unidades</li> </ul> |                                                                                                    |                     |
| OneDrive                              | + Expandir                                  | <ul> <li>Configuration</li> </ul>                                                                                                    | - 0                 |
|                                       | Abrir en una nueva pestaña                  | profeser     Cremin local     Sistema > Información                                                                                                    |                     |
| Escritorio                            | Abrir en ventana nueva                      | Bustar una configuración Q. Present Computer Cambiar et no                                                                                                    | mbre de este equipo |
| 🕹 Descargas                           | 👤 Agregar una ubicación de red              | Statema     O Especificaciones del dispositivo                                                                                                    | Copiar              |
| Documentos                            | 😴 Conectar a unidad de red                  | But a literant     Bet a literant     Bet a literant     Bet a literant     Bet a literant                                                                                                    |                     |
| Imágenes                              | 😒 Desconectar unidad de red                 | Personalización     Personalización     RAM instalada     Red instalada     Red |                     |
| 🕑 Música                              | Anclar al Acceso rápido                     | Aplicationes     Id. del producto     Top de lignera     Sistema operativo de 64 bits, procesador basado en x64                                                                                                    |                     |
| Vídeos                                | 🔗 Anclar a Inicio                           | General de la companya de la companya de la co |                     |
|                                       | C Propiedades Alt+Intro                     | Acceloiidad     Especificaciones de Windows                                                                                                    | Copiar              |
| OneDrive                              | 67 Mostrar más opciones Mayús+F10           | Philaddad y seguridad     Ediclife     Windows Update     Wendex     Vendex     Z012                                                                                                    |                     |
| Este equipo                           | கி ம                                        |                                                                                                    |                     |
| a Red                                 | 4                                           |                                                                                                    |                     |

Una vez descargado el archivo lo instalamos y procedemos a solicitar nuestro certificado digital. Para la instalación seguiremos los siguientes pasos.

1. Siguiente en la pantalla de presentación y Acepto en la licencia de uso.

| 🔮 Instalador del Configurado | or FNMT de solicitud de certificados 🛛 🗕 🛛 🗙                                                                                                    | 🔮 Instalador del Configurador FNMT de solicitud de certificados 🛛 – 🔹 🗙                                                                                                    |
|------------------------------|----------------------------------------------------------------------------------------------------|----------------------------------------------------------------------------------------------------|
|                              | Bienvenido al Asistente de<br>Instalación de FNMT-RCM                                                                                                    | Configurador Por favor revise los términos de la licencia antes de instalar<br>PINIT-RCM.                                                                                                    |
| Configurador<br>FNMT-RCM &   | Este programa instalará FNMT-RCM en su ordenador.<br>Se recomienda que cierre todas las demás aplicaciones antes<br>de iniciar la instalación. Esto hará posible actualizar archivos<br>relacionados con el sistema sin tener que reiniciar su<br>ordenador.<br>Presione Siguiente para continuar. | Presione Avanzar Página para ver el resto del acuerdo. ACUERDO DE LICENCIA DE USUARIO FINAL APLICACIÓN FINAT-RCM DE GENERACIÓN DE CLAVES FUERA DEL NAVEGADOR CONFIGURADOR FINIT © Copyright 2021 FINIT-RCM. Todos los derechos reservados. Acuerdo de Licencia de Usuario Final y Condiciones de Uso (el Acuerdo) de la aplicación informática Configurador FINIT (la Aplicación) titularidad de la Fábrica Nacional de Moneda y Timbre-Real Casa de la Moneda, Entidad Pública Empresarial, Medio Propio Si acepta todos los términos del acuerdo, seleccione Acepto para continuar. Debe aceptar el acuerdo para instalar FINIT-RCM. |
|                              | Siguiente > Cancelar                                                                                                    | Nullsoft Install System v3.04                                                                                                    |

2. Seleccionamos la ubicación donde instalar, sino sabemos dónde debemos ubicarlo, lo dejamos en la ubicación por defecto.

| 🎍 Instalador del Configura                                                                                                    | dor FNMT de solicitud de certificados                                            | _    |       | ×   |
|----------------------------------------------------------------------------------------------------|----------------------------------------------------------------------------------|------|-------|-----|
|                                                                                                    | <b>Elegir lugar de instalación</b><br>Elija el directorio para instalar FNMT-RCI | м.   |       |     |
| Elija un directorio donde ins                                                                                                    | stalar el Configurador FNMT:                                                     |      |       |     |
|                                                                                                    |                                                                                  |      |       |     |
|                                                                                                    |                                                                                  |      |       |     |
|                                                                                                    |                                                                                  |      |       |     |
|                                                                                                    |                                                                                  |      |       |     |
| Directorio de Destino                                                                                                    |                                                                                  |      |       |     |
| Directorio de Destino<br>C:\Program Files\Confi                                                                                                | iguradorFnmt                                                                     | Exam | ninar |     |
| Directorio de Destino<br><u>C:\Program Files\Conf</u>                                                                                          | iguradorFnmt                                                                     | Exam | ninar |     |
| Directorio de Destino<br>Ci\Program Files\Confi<br>Espacio requerido: 244.5 M                                                                  | iguradorffnmt<br>18                                                              | Exam | ninar |     |
| Directorio de Destino<br>C:\Program Files\Conf<br>Espacio requerido: 244.5 M<br>Espacio disponible: 37.2 GE                                    | iguradorFrimt<br>18<br>3                                                         | Exan | ninar |     |
| Directorio de Destino<br>C:\Program Files\Conf<br>Espacio requerido: 244.5 M<br>Espacio disponible: 37.2 GE<br>Vullsoft Install System v3.04 - | iguradorFrmt<br>18<br>3                                                          | Exan | ninar | )   |
| Directorio de Destino<br>C:\Program Files\Conf<br>Espacio requerido: 244.5 M<br>Espacio disponible: 37.2 GE<br>Jullsoft Install System v3.04 - | iguradorFnmt<br>18<br>3                                                          | Exan | ninar | ) ) |

3. Se iniciará el proceso y tras un momento, ya estará instalado en nuestro ordenador.

| Instalador del Configurador | FNMT de solicitud de certificados —                                                                                                    |         | $\times$ |
|-----------------------------|----------------------------------------------------------------------------------------------------|---------|----------|
| Configurador<br>FNMT-RCM 2  | Completando el Asistente de<br>Instalación de FNMT-RCM<br>FNMT-RCM ha sido instalado en su sistema.<br>Presione Terminar para cerrar este asistente. |         |          |
|                             | < Atrás Terminar                                                                                                    | Cancela | ar       |

4. Es conveniente instalar también el programa **Autofirma**, teniendo en cuenta la versión del sistema operativo usado (32 o 64 bits).

| CONFIGURAD                                           | OR FNMT-RCM                                                                                                    |
|------------------------------------------------------|----------------------------------------------------------------------------------------------------|
| La Fábrica Naci<br>certificado digi                  | ional de Moneda y Timbre ha desarrollado esta aplicación para solicitar las claves necesarias en la obtención de un<br>tal. Puede ser ejecutada en cualquier navegador y sistema Operativo.                                         |
| Una vez desca                                        | rgado e instalado el software no es necesario hacer nada, este se ejecutará cuando el navegador lo requiera.                                                                                                    |
| Área de Descar                                       | rga de Configurador FNMT                                                                                                    |
| AUTOFIRMA                                            |                                                                                                    |
| Aplicación de f<br>desde el naveg<br>administrativo. | irma electrónica desarrollada por el Ministerio de Hacienda y Administraciones Públicas. Al poder ser ejecutada<br>jador, permite la firma en páginas de Administración Electrónica cuando se requiere la firma en un procedimiento |

Pasamos ya a solicitar el certificado propiamente. Para ello seleccionamos la opción **Solicitar Certificado** en el menú de la zona izquierda de la pantalla o en la barra de la parte superior.

| Formulario de solicitud de certificado de empleado público (AC Sector Público)                                            |                 |  |  |  |
|----------------------------------------------------------------------------------------------------|-----------------|--|--|--|
| Introduzca todos los datos que se le solicitan                                                                            |                 |  |  |  |
|                                                                                                    |                 |  |  |  |
| Nº DEL DOCUMENTO DE IDENTIFICACIÓN                                                                                        |                 |  |  |  |
| PRIMER APELLIDO                                                                                                    |                 |  |  |  |
| NIF ORGANISMO SUSCRIPTOR                                                                                                  |                 |  |  |  |
| CORREO ELECTRÓNICO                                                                                                    |                 |  |  |  |
| Confirme aquí su CORREO ELECTRÓNICO                                                                                       |                 |  |  |  |
| INSTRUCCIONES:                                                                                                    |                 |  |  |  |
| - Recuerde que para evitar problemas en la solicitud y descarga de su certificado es necesario haber configurado          |                 |  |  |  |
| correctamente su navegador. En nuestra sede electrónica encontrará el software de configuración automática.               |                 |  |  |  |
| - El nº del documento de identificación (NIF / NIE) deberá tener una longitud de 9 caracteres. Rellene con ceros a la     |                 |  |  |  |
| izquierda si es necesario                                                                                                 |                 |  |  |  |
| - Asegúrese de que el correo electrónico asociado a su certificado es correcto, ya que a través de éste se enviarán todas |                 |  |  |  |
| las notificaciones sobre el ciclo de vida de su certificado.                                                              |                 |  |  |  |
| Pulse aquí para consultar y aceptar las condiciones de expedición del certificado                                         |                 |  |  |  |
|                                                                                                    | Enviar petición |  |  |  |

Al seleccionar esta opción, nos aparecerá un formulario como el que se muestra en la siguiente imagen:

En este formulario debemos introducir nuestro número del DNI, primer apellido tal y como aparece en el DNI, el tercer campo (NIF ORGANISMO SUSCRIPTOR) habrá que indicar el CIF de del MEFPD: **S2818001F**.

Por último, habrá que introducir el correo electrónico @educeuta.es o @educacion.gob.es (en caso de ser personal AGE).

### IMPORTANTE:

## SOLO SE TRAMITARÁN LOS CERTIFICADOS DE FUNCIONARIO QUE SE SOLICITEN UTILIZANDO EL CORREO OFICIAL DEL DOMINIO @educeuta.es o @educacion.gob.es (en caso de ser personal AGE)

Una vez completado el formulario debemos pulsar en el enlace **«Pulse aquí para consultar y aceptar las condiciones de expedición del certificado».** Esto desplegará las condiciones del certificado que debemos leer y, si está de acuerdo, marcar la casilla **«Acepto las condiciones de expedición».** 

Tras señalar esta opción, hacemos clic en el botón **«Enviar petición»** y nos aparecerá una pantalla con los datos de nuestra petición.

A nuestro correo de @educeuta.es/@educacion.gob.es habrá llegado un mensaje de la FNMT con la información de la solicitud realizada.

# a) En caso de ser docente

El penúltimo consiste en rellenar un formulario con esos y otros datos que deberemos tener a mano:

- Código de solicitud (nos aparecerá tras enviar la petición).
- Número de Registro Personal (NRP).
- Fotocopia del DNI escaneada (solo anverso).
- En el caso de integrante de equipo directivo u orientador/a: certificado de pertenencia al centro firmado por la directora o director de este, en el que se incluya el nombre completo, DNI, Nº de Registro Personal (NRP), nombre del centro y puesto que ocupa.

Accedemos al formulario utilizando nuestra cuenta de @educeuta y con la hemos pedido el certificado en la FNMT.

## Enlace al formulario: https://forms.office.com/e/Ayhh6ksrU2

Una vez que se tramite la respuesta del formulario, recibiremos en el correo las instrucciones para la descarga del certificado. Además, llegará otro mensaje con un documento que habrá que firmar digitalmente con el nuevo certificado y devolverlo para hacerlo efectivo en un plazo máximo de 3 días desde su recepción.

### b) En caso de ser personal AGE

Enviar los siguientes datos a la dirección <u>ce.inf@educacion.gob.es</u>

- Código de solicitud (nos aparecerá tras enviar la petición).
- Fotocopia del DNI escaneada (solo anverso).

Una vez que se tramite, recibiremos en el correo las instrucciones para la descarga del certificado. Además, llegará otro mensaje con un documento que habrá que firmar digitalmente con el nuevo certificado y devolverlo para hacerlo efectivo en un plazo máximo de 3 días desde su recepción.